# **iDEAL** - Fullservice

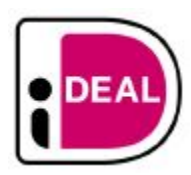

Contenu

Plus d'information

Intégration du moyen de paiement

Le moyen de paiement iDEAL Les propriétés Les fonctions L'intégration technique Les rapports Pages associées

## Le moyen de paiement iDEAL

iDEAL est le mode de paiement le plus populaire aux Pays-Bas. Il n'y a pas d'impayés et les paiements sont rapides, car iDEAL est un virement bancaire accepté par les principales banques néerlandaises.

Ce mode de paiement est perçu comme sûr, efficace et commode. Les clients ont la possibilité de scanner un code QR sur un ordinateur, puis de réaliser le paiement sur un appareil mobile, ce qui élimine la nécessité de saisir manuellement les informations de paiement.

### Les propriétés

| Pays                      | Pays-Bas                                |
|---------------------------|-----------------------------------------|
| Devise                    | Euro                                    |
| Montant mini              | 0,01 €                                  |
| Montant maxi              | En fonction de la banque de l'acheteur. |
| Durée de session          | 30 minutes                              |
| Redirection de l'acheteur | 0                                       |
| Réponse immédiate         | <b>O</b>                                |
| Paiement garanti          | <b>⊘</b>                                |
| Délai de règlement        | 2 jours                                 |
| Validité de remboursement | 365 jours                               |

### Les fonctions

- Paiement à la commande.
- Remboursement partiels, multiples.
- Fichier de réconciliation.

## Le parcours utilisateur

#### Parcours utilisateur d'un paiement web

L'expérience utilisateur d'un paiement se résume à :

- 1. L'acheteur valide sa commande sur votre site marchand.
- 2. Il sélectionne le moyen de paiement .
- 3. Il est redirigé sur une page de paiement iDeal sur laquelle, au choix, il choisit sa banque ou scanne le QR code avec son téléphone.
- 4. S'il sélectionne sa banque, il est redirigé vers cette dernière pour s'authentifier et confirmer son paiement.
- 5. S'il scanne le QR code, il confirme son paiement sur l'application mobile iDeal.
- 6. Enfin, l'acheteur est redirigé sur le site commerçant.

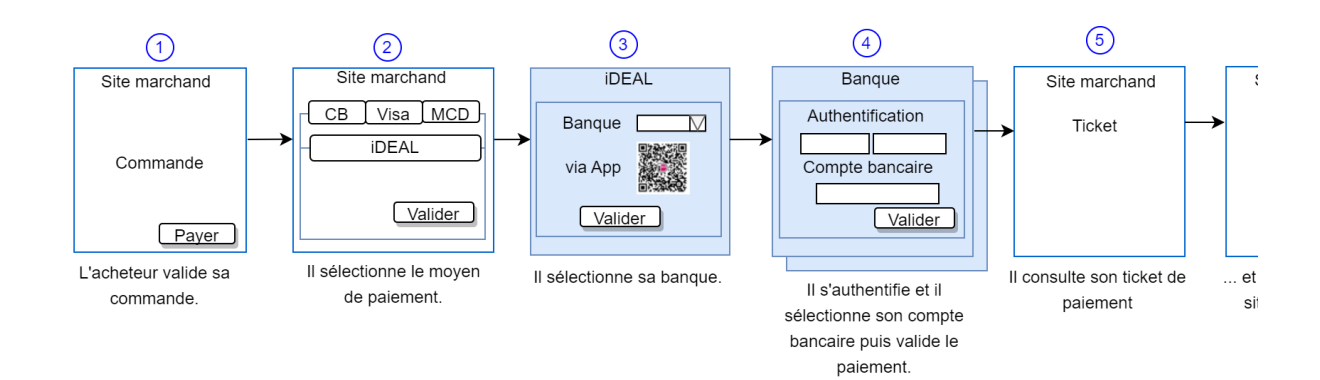

#### Paiement iDEAL en sélectionnant la banque sur la page web

1. L'acheteur sélectionne le moyen de paiement iDEAL puis il sélectionne sa banque.

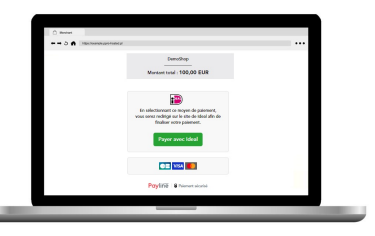

2. Il s'authentifie sur sa banque, sélectionne son compte et valide le virement.

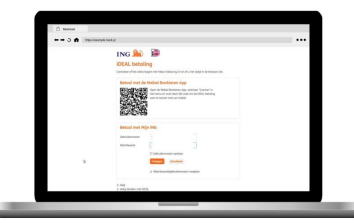

3. Une fois connecté, l'acheteur consulte les informations de la commande.

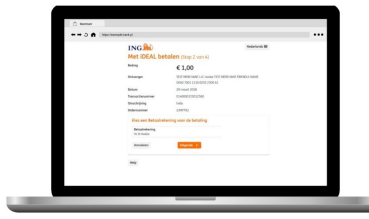

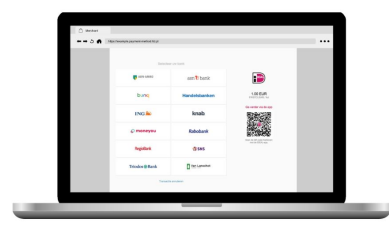

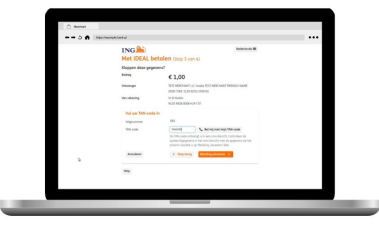

4. Pour autoriser le paiement, il est demandé au consommateur une authentification SCA, par exemple PIN/TAN.

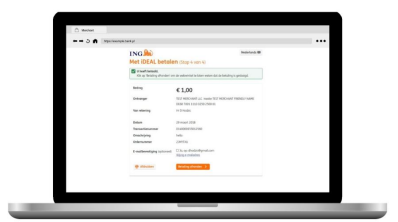

5. Le commerçant confirme le résultat de la commande.

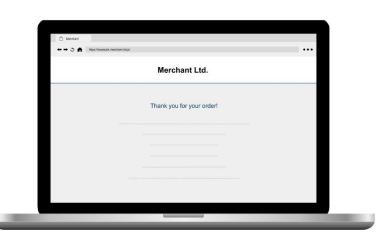

Gestion des paiements via le centre d'administration

La recherche de transaction

Sélectionner simplement le critère moyen de paiement = IDEAL\_MNXT pour retrouver vos opérations :

| Recherche Ex : ident | ifiant de la t | ransactior   | n ou référence com     | mande X                | ٩                            |          |                |                           |                |                |                  |
|----------------------|----------------|--------------|------------------------|------------------------|------------------------------|----------|----------------|---------------------------|----------------|----------------|------------------|
| Distributeur/Groupe  | • ×            | Comm         | erçant                 | • ×                    | Date                         |          | • ×            | Moyen de paie<br>IDEAL_MN | ment<br>XT ~   | ×              |                  |
| ID                   | Référe<br>comm | ence<br>ande | Date 🕹                 | Montant                | Type de transaction          | Etat     | Code<br>retour | Mdp                       | Commerçant     | Point de vente | Donnée de paieme |
| G23071011464496602   | DemoR          | ef01         | 10/07/2023<br>11:47:09 | 100,00€                | Autorisation +<br>Validation | ACCEPTED | 00000          | IDEAL_MNXT                | 67288847205468 | Demo           | NL18ABXXXXXXX    |
| G23070717322590102   | DemoR          | lef02        | 07/07/2023<br>17:32:34 | <mark>1</mark> 56,00 € | Autorisation +<br>Validation | ACCEPTED | 00000          | IDEAL_MNXT                | 67288847205468 | Demo           | NL18ABXXXXXXXX   |

### Le détail de transaction

Le détail de transaction du centre administration affiche les blocs contenant les informations supplémentaires :

| Titulaire      | John Doe          |   |
|----------------|-------------------|---|
| Code pays      | NL                |   |
| BIC            | ABNANL2A          |   |
| IBAN           | NL18ABXXXXXXXXX68 |   |
| DEAL_MNXT      |                   | ~ |
| ID transaction | 140091149191      |   |
| paymentPurpose | 6NQHPT9           |   |

## L'intégration technique

Ce moyen de paiement est disponible avec l'API WebPayment.

### Les rapports

Vous retrouvez les transactions iDEAL dans les rapports suivants ci dessous avec le card\_code = IDEAL\_MNXT.

- fichier des transactions ;
- fichier des paiements avec les opérations Capture (CAP) et Settlement (SET) : débit à la commande.

## Pages associées

- Giropay
- Giropay (gateway)iDEAL

- iDEAL Fullservice
  iDEAL Fullservice Intégration
  iDEAL Intégration
- Klarna pay now (Sofort)